## Úpravy ikony

## Last updated November 19, 2024

Ikony sú nevyhnutnou súčasťou poskytovania informácií. Ikony pomáhajú vylepšiť vizuálny vzhľad stránky a pomáhajú vašim návštevníkom ľahko stráviť informácie na stránke. Tu je niekoľko dôvodov, prečo by ste mali na svoju stránku pridať ikony:

- Lepšia používateľská skúsenosť: vaši návštevníci sa zameriavajú nielen na obsah, ale aj na vizuálny dizajn webových stránok.
- Vizuálna pomôcka: upozornite na určité prvky stránky relevantnými obrázkami.
- Konzistentný vzhľad: môžete si byť istí, že vaše ikony sa budú zobrazovať na všetkých zariadeniach tak, ako chcete, bez straty kvality.

## Pridávanie bloku s ikonami

**1.** Z knižnice blokov si môžete vybrať blok, ktorý obsahuje ikony. Nasledujúce bloky majú v dizajne zabudované ikony: **Kryty, Informácie, Funkcie, Cena, Plán**.

2. Vyberte miesto, kam chcete pridať svoj blok, pomocou ikony a kliknite na tlačidlo **Pridať blok +**.

3. Vyberte blok z knižnice blokov a kliknite na blok.

4. Blok bude pridaný na vašu stránku.

## Prispôsobenie ikony

- 1. Umiestnením kurzora myši na ikonu sa zobrazí dialógové okno.
- 2. Kliknite na ikonu "smajlík" Zmeniť a zobrazí sa okno Knižnica ikon.

3. V ponuke Knižnica ikon zadajte kľúčové slovo súvisiace s ikonou, ktorú chcete pridať.V tomto príklade chceme pridať ikonu, ktorá by ilustrovala funkciu telefónu.

4. Kliknite na ikonu, ktorá sa vám páči, čím sa nahradí pôvodná ikona.

5. Zopakujte tieto kroky so všetkými ostatnými ikonami na stránke.

Poznámka: vaše zmeny sa uložia automaticky každé dve minúty.